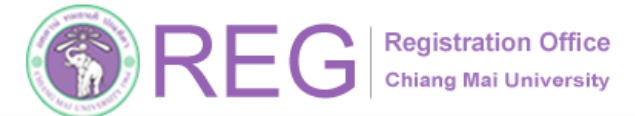

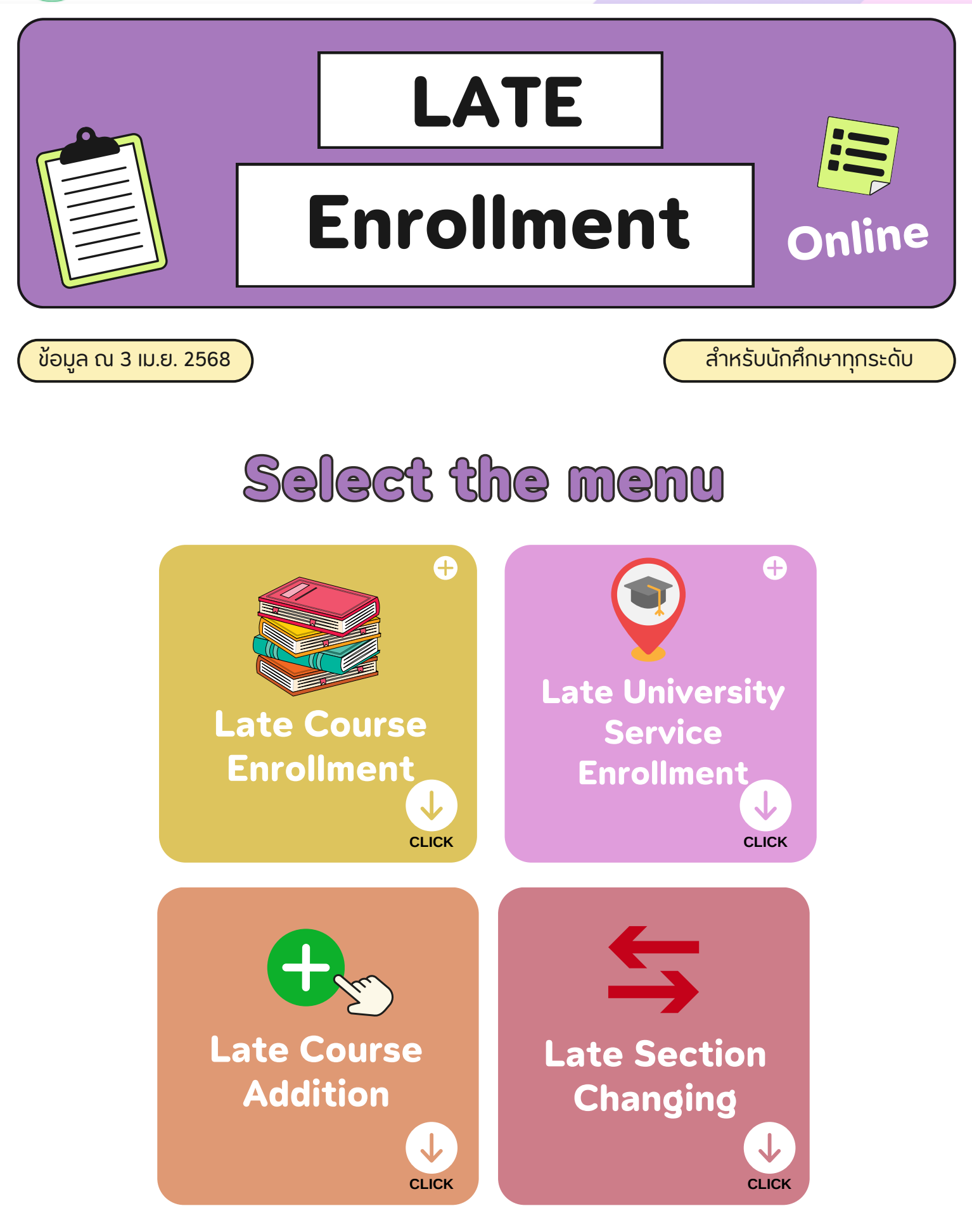

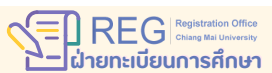

053-948927

053-948973,948923

**REGISTRATION OFFICE CHIANG MAI UNIVERSITY** 

WWW.REG.CMU.AC.TH

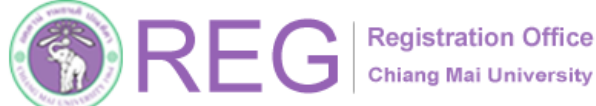

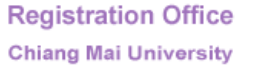

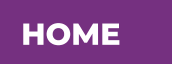

### **Course Enrollment**

3 APR 2025

### FOR STUDENTS OF ALL LEVELS

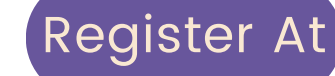

053-948973,948923

ฝ่ายทะเบียนการศึกษา

Register At The REG Website: <u>https://www.reg.cmu.ac.th</u>

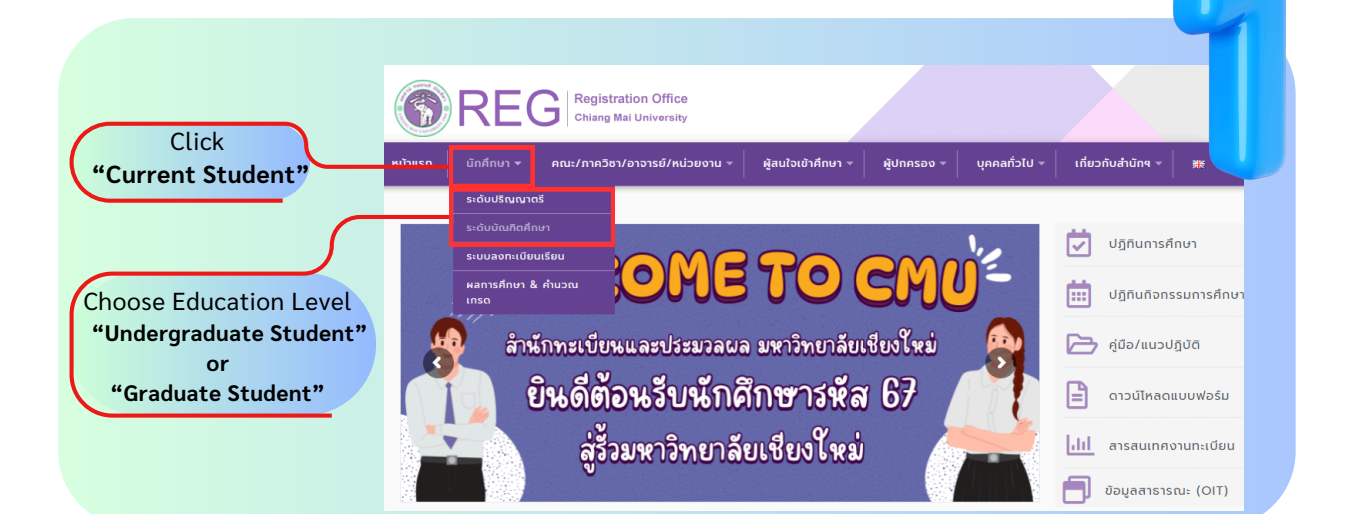

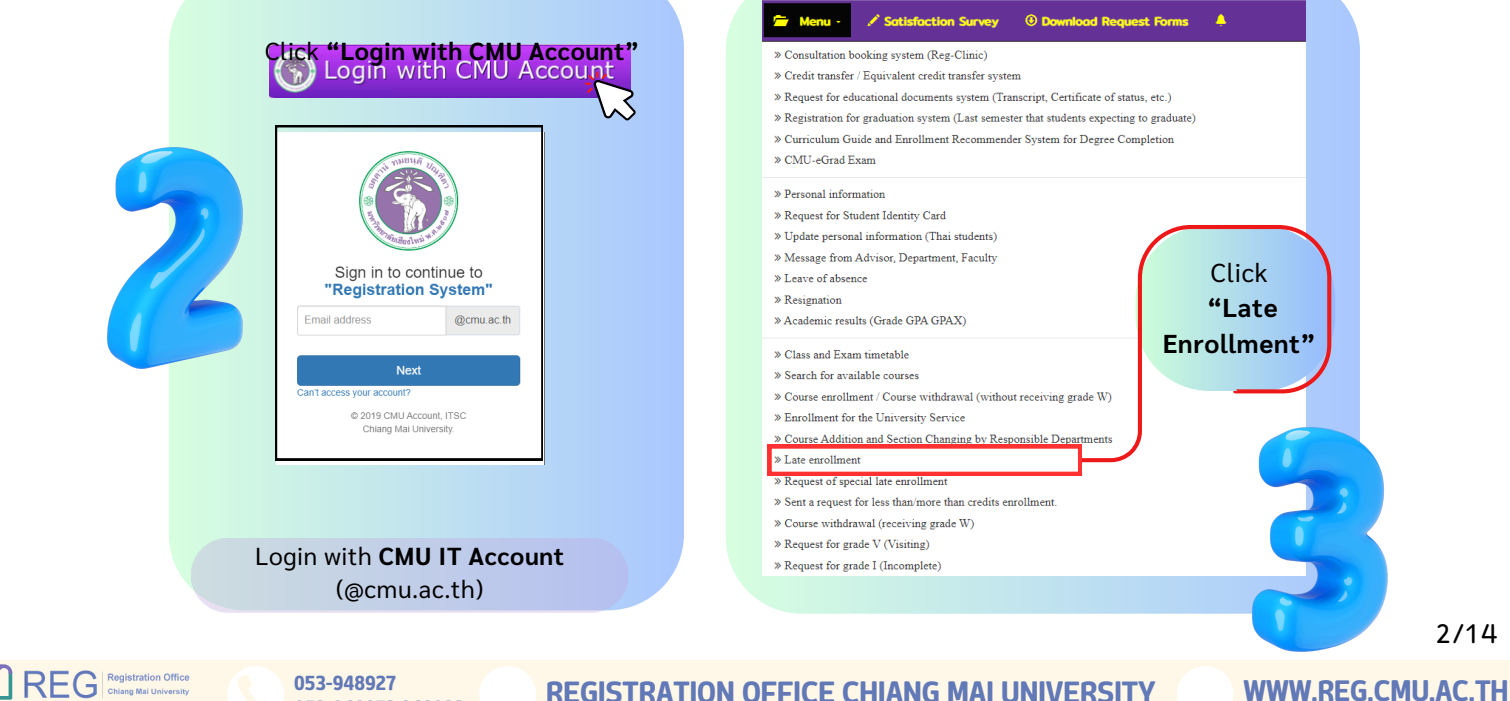

2/14

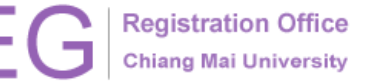

#### Late Course Enrollment

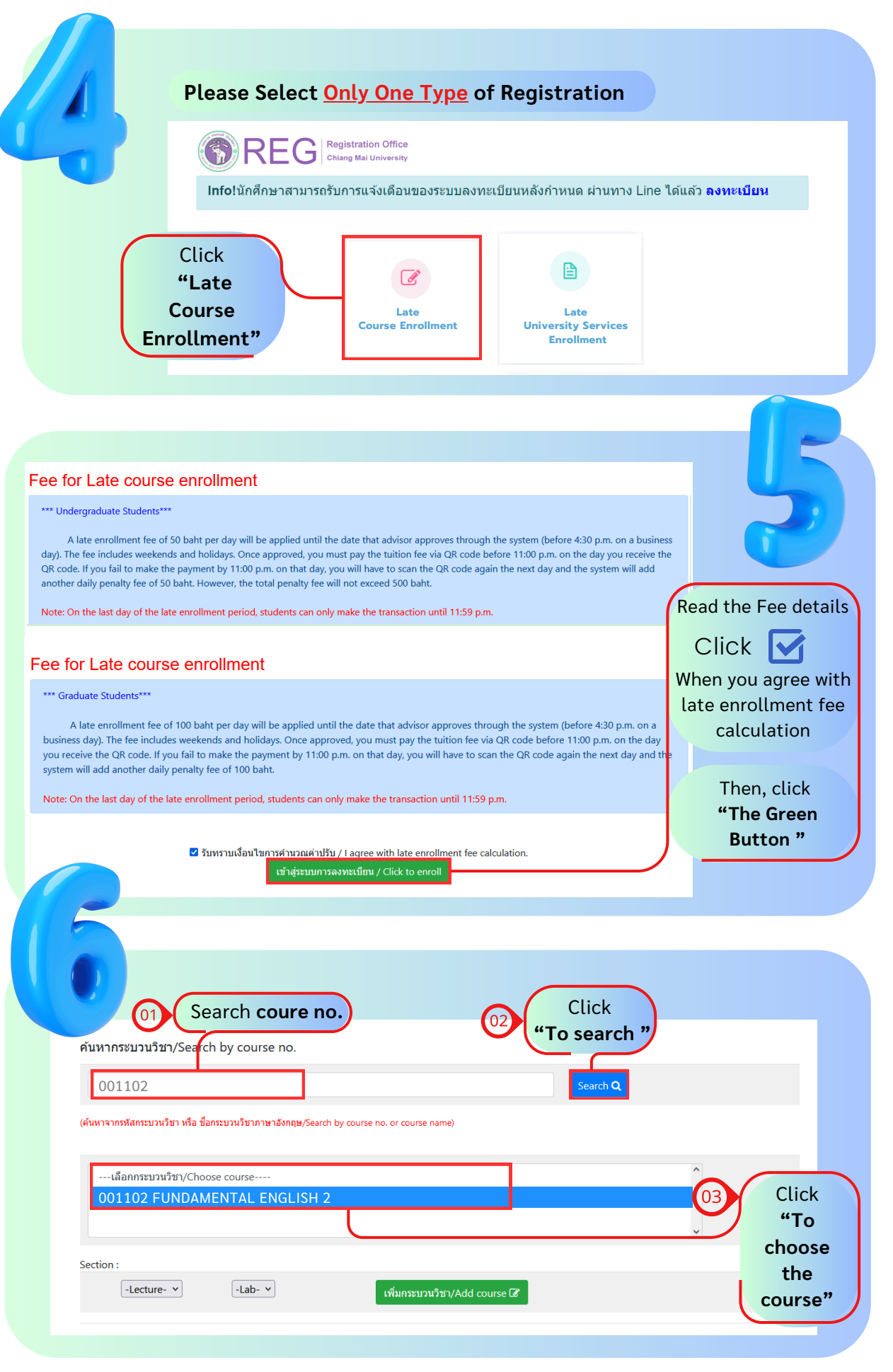

3/14

HOME

REG Registration Office Chiang Mal University ายทะเบียนการศึกษา

053-948927 053-948973,948923

**REGISTRATION OFFICE CHIANG MAI UNIVERSITY** 

Chiang Mai University

НОМЕ

#### Late Course Enrollment

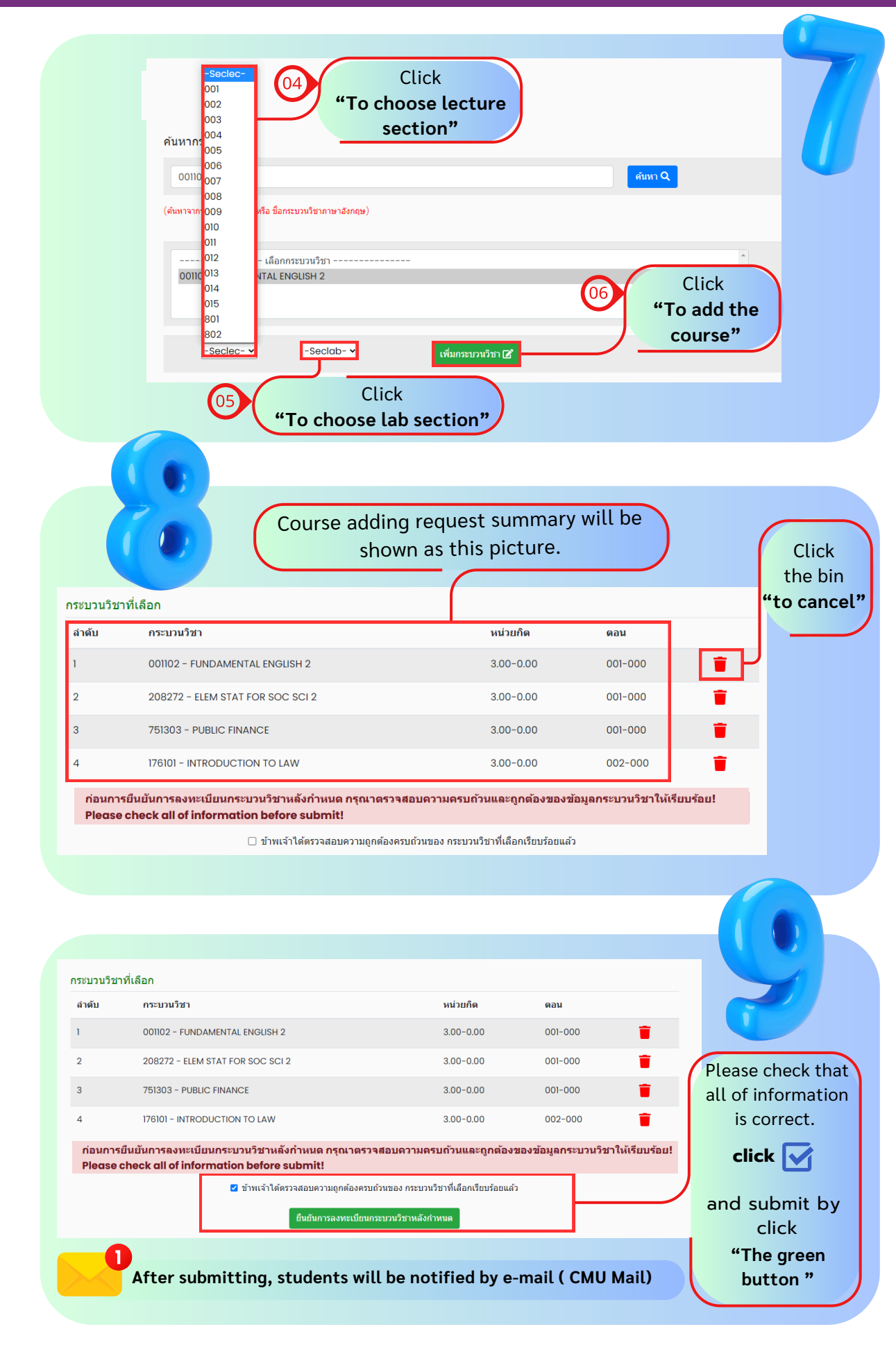

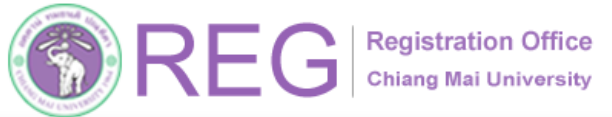

#### Late Course Enrollment

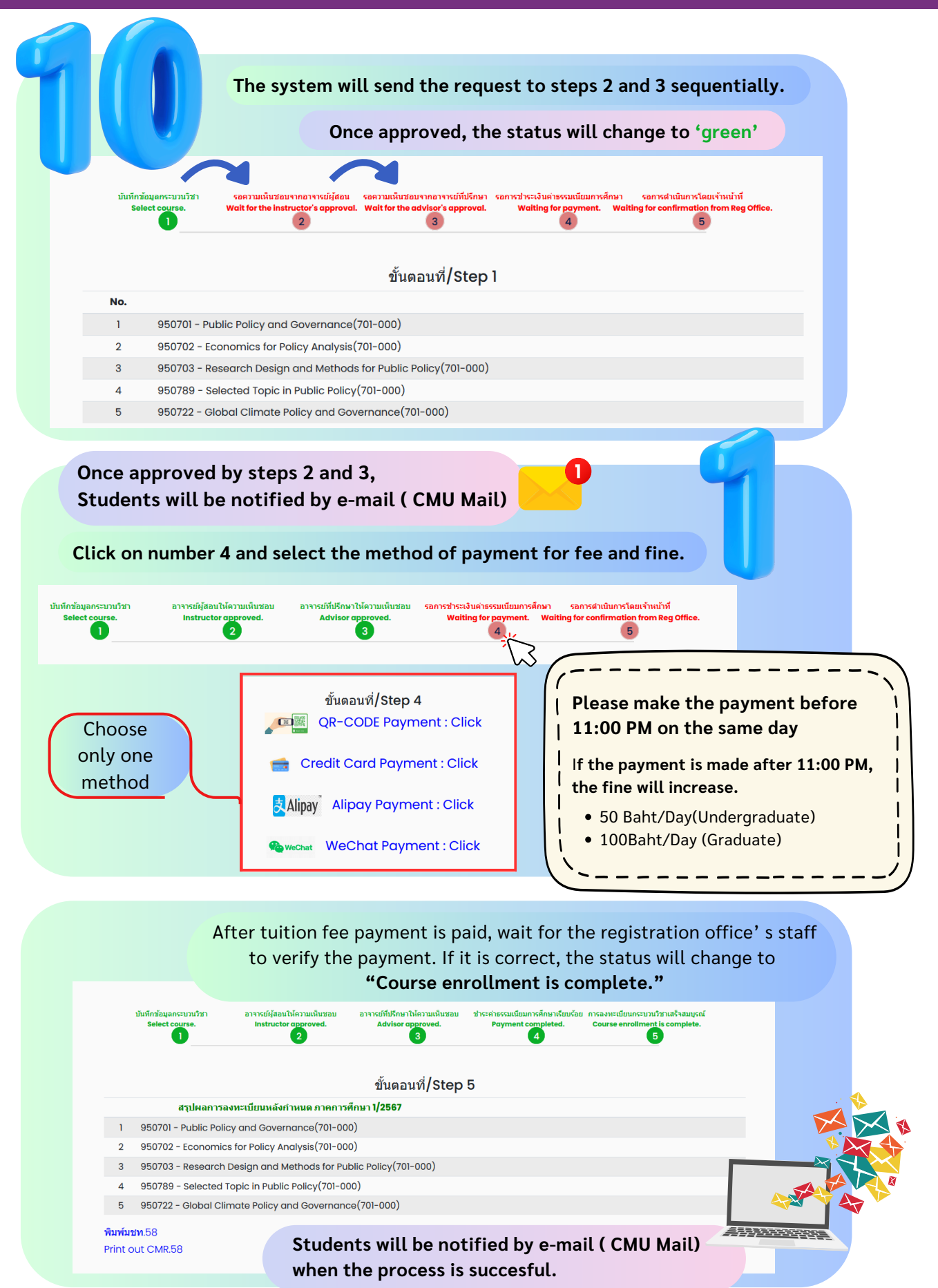

**Note :** On the last day of the late enrollment period, students can only make the transaction until 11:59 PM

REG Registration Office Chiang Mail University น่ายทะเบียนการศึกษา

053-948927 053-948973,948923

**REGISTRATION OFFICE CHIANG MAI UNIVERSITY** 

WWW.REG.CMU.AC.TH

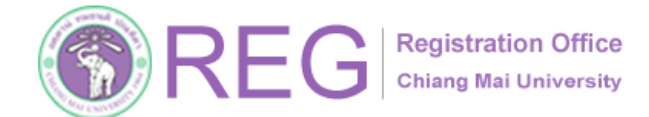

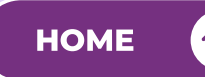

### University Service Enrollment

3 APR 2025

### FOR STUDENTS OF ALL LEVELS

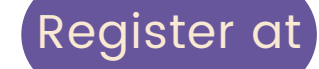

The REG Website <u>https://www.reg.cmu.ac.th</u>

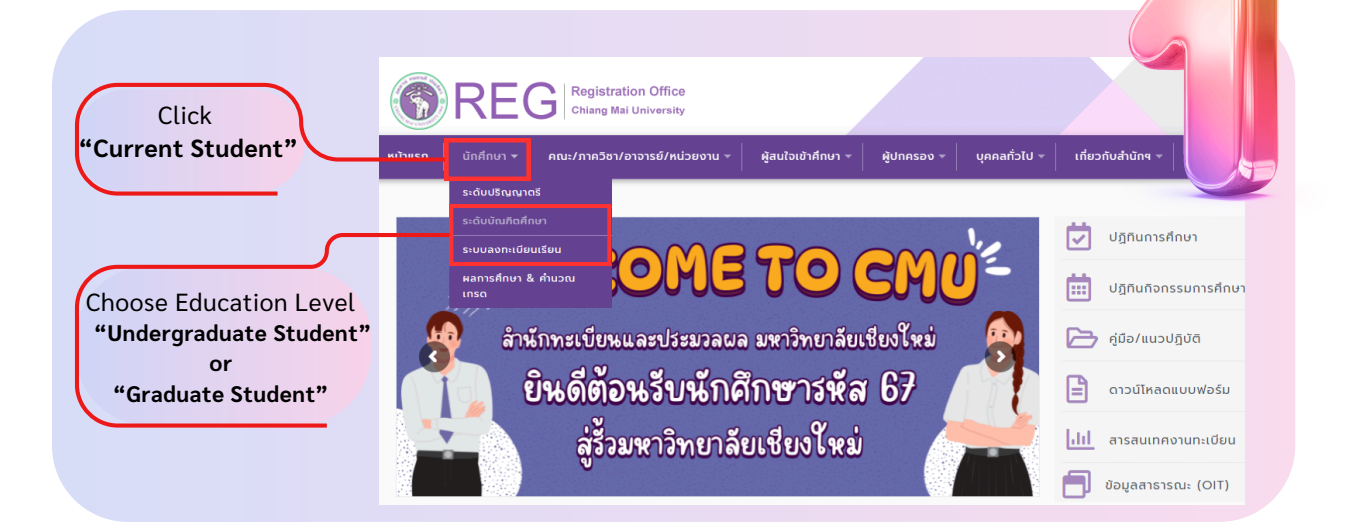

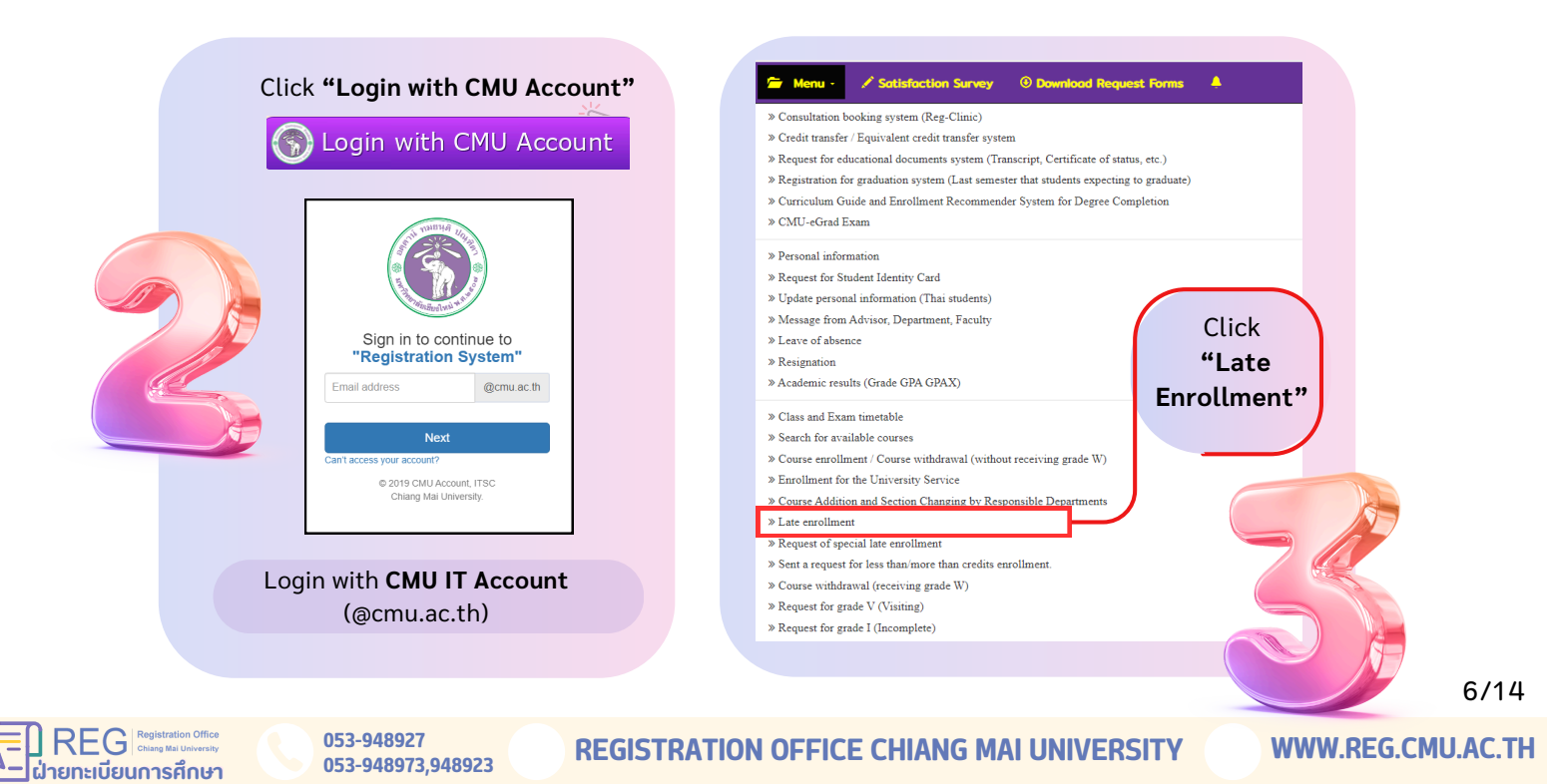

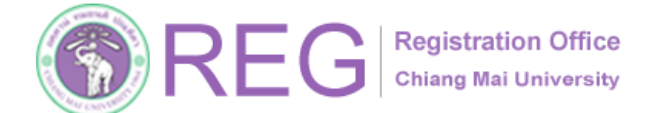

REG Registration Office Chiang Mai University

ายทะเบียนการศึกษา

053-948927

053-948973,948923

#### Late University Service Enrollment

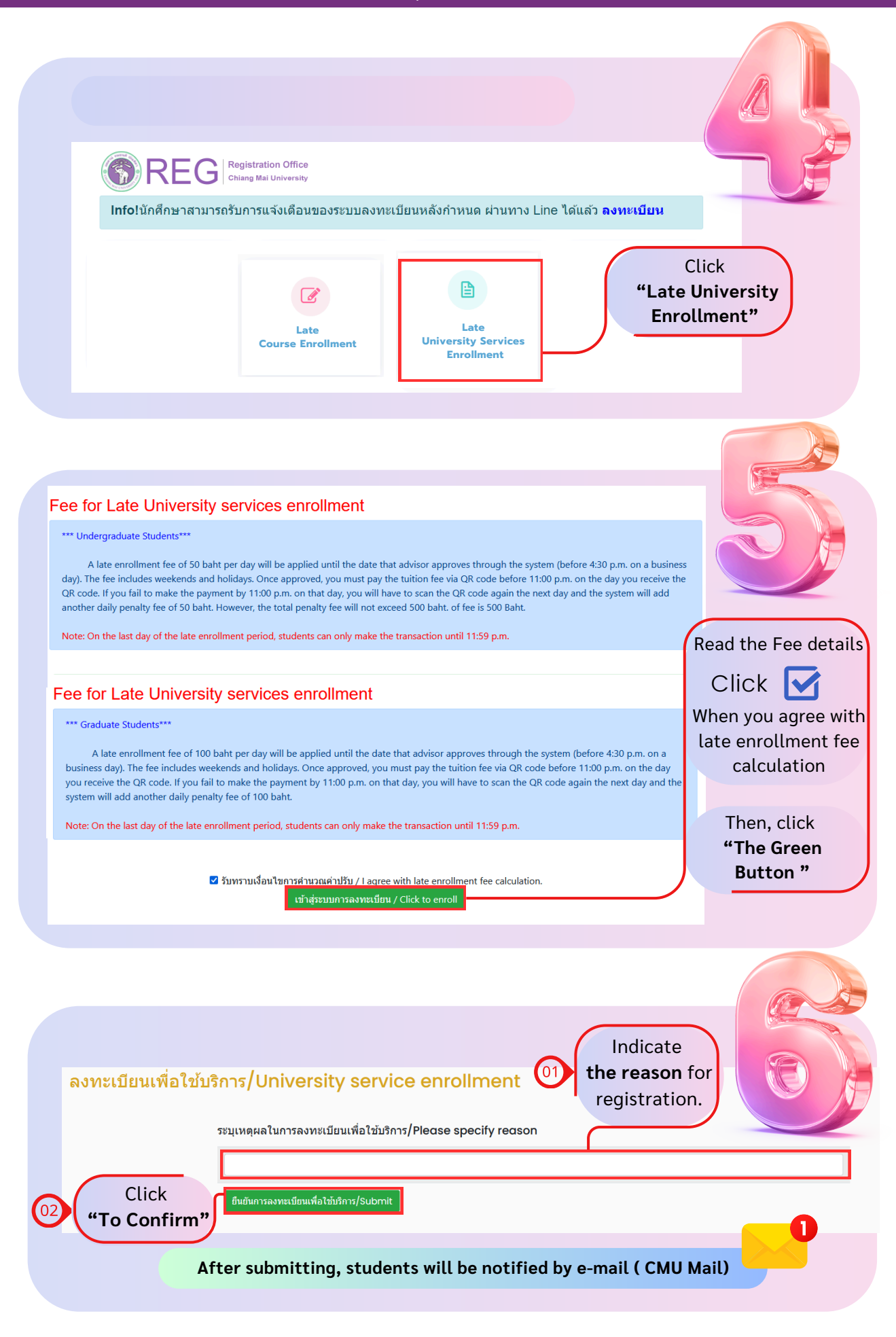

**REGISTRATION OFFICE CHIANG MAI UNIVERSITY** 

7/14

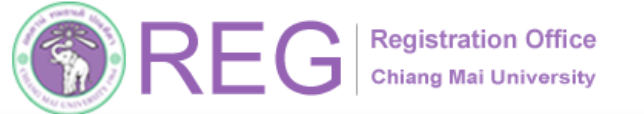

### Late University Service Enrollment

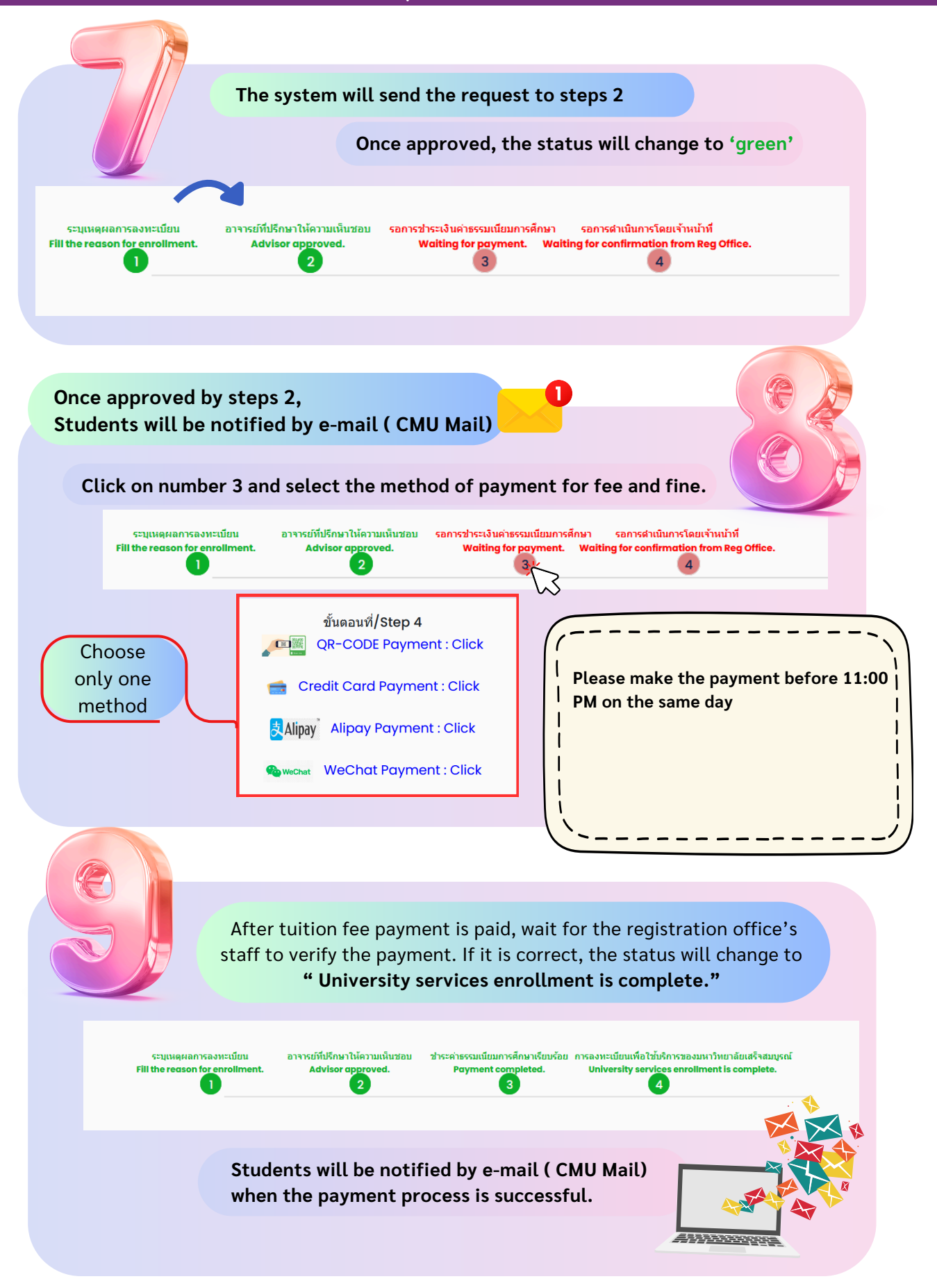

**Note :** On the last day of the late enrollment period, students can only make the transaction until **11:59 PM** 

053-948927 053-948973,948923

**REGISTRATION OFFICE CHIANG MAI UNIVERSITY** 

8/14

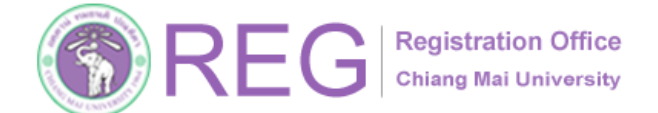

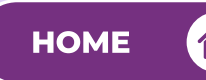

## **Course Addition**

3 APR 2025

FOR STUDENTS OF ALL LEVELS

Register At

053-948973,948923

. ฝ่ายทะเบียนการศึกษา

The REG Website: https://www.reg.cmu.ac.th

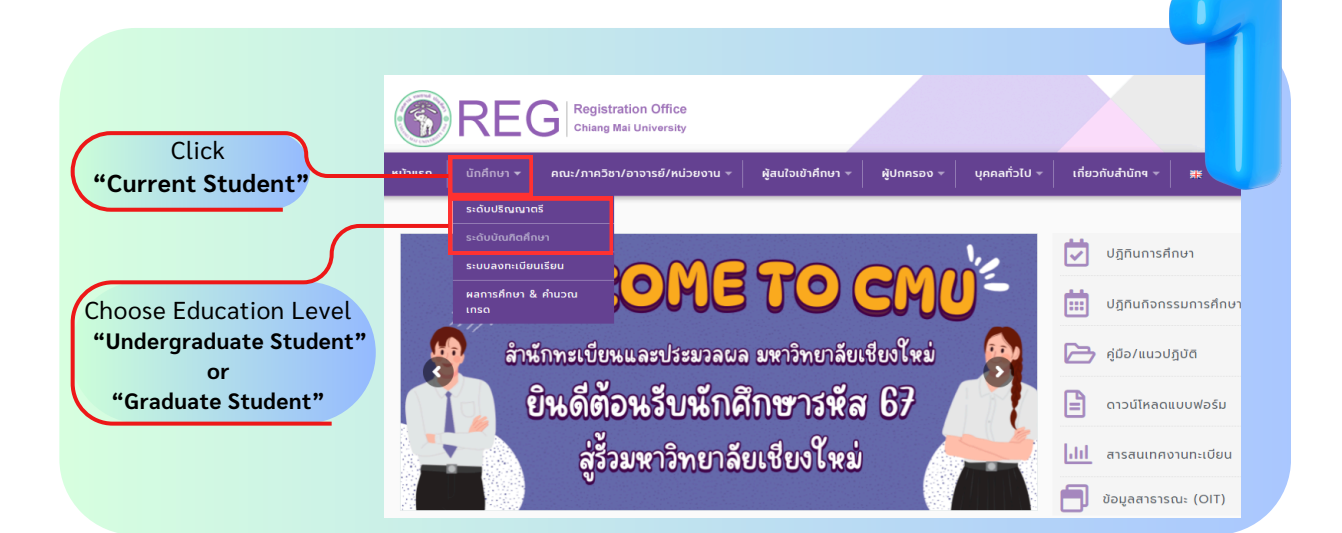

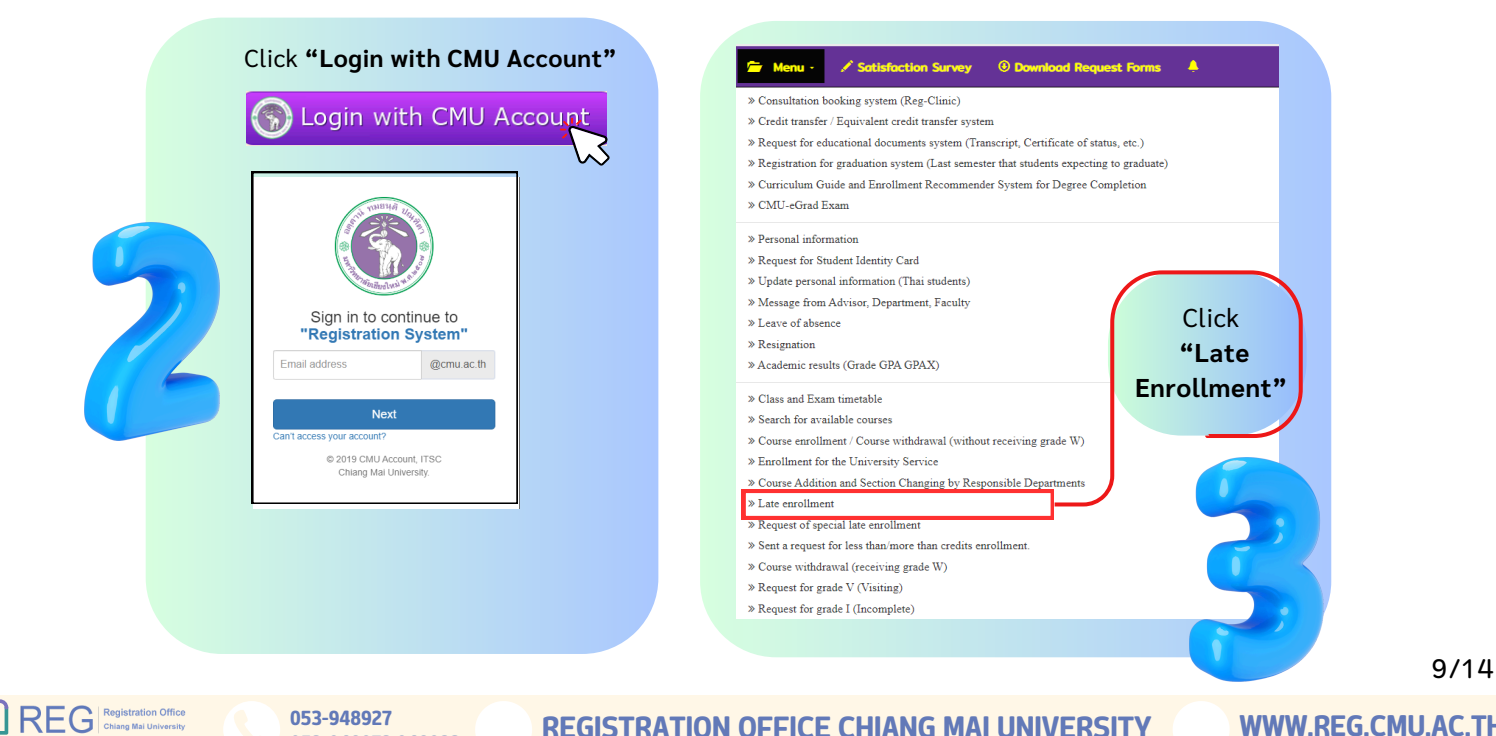

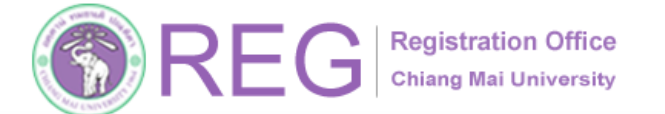

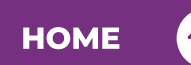

### Late Course Addition

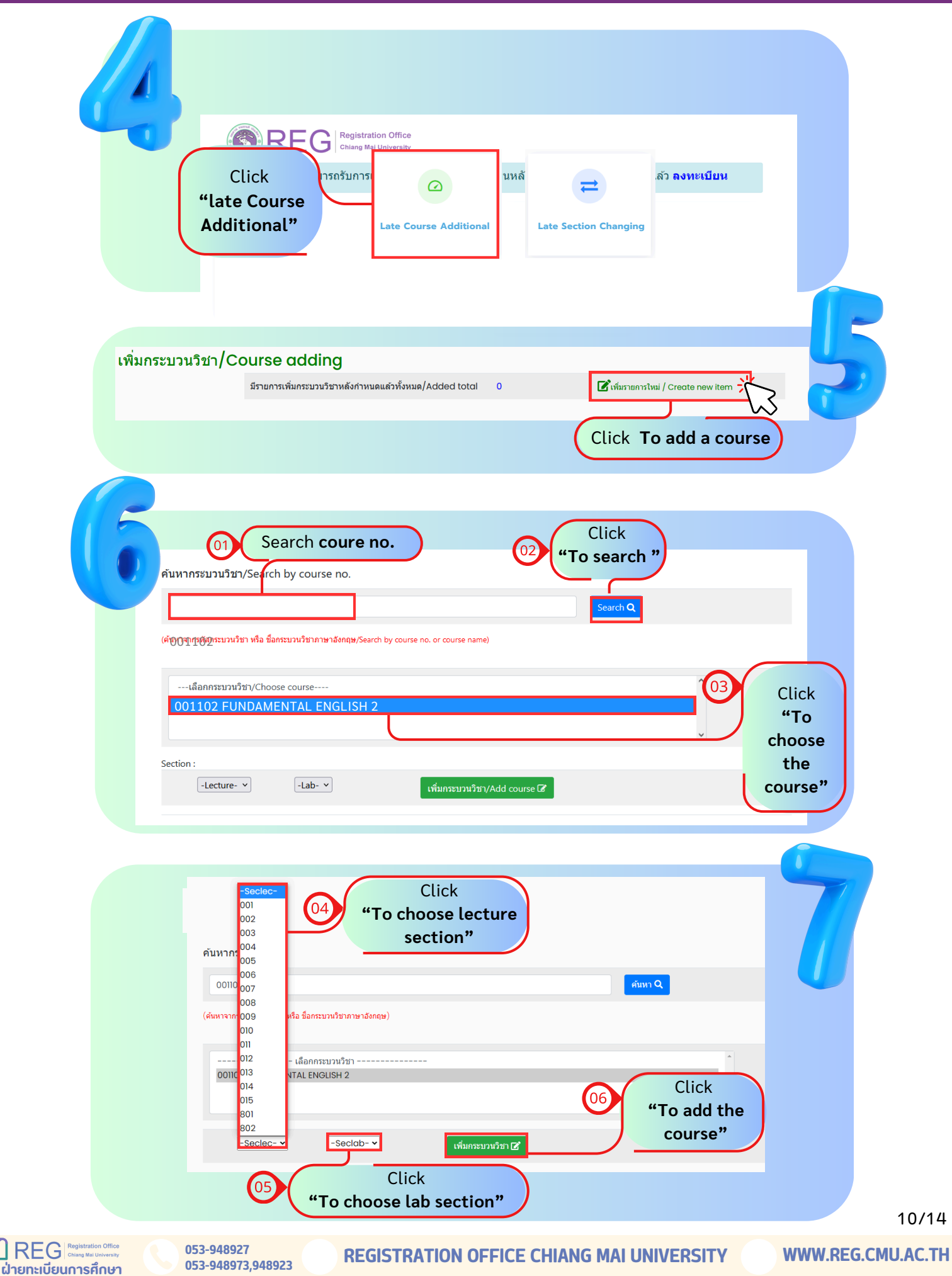

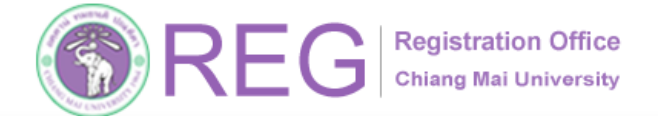

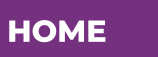

### Late Course Addition

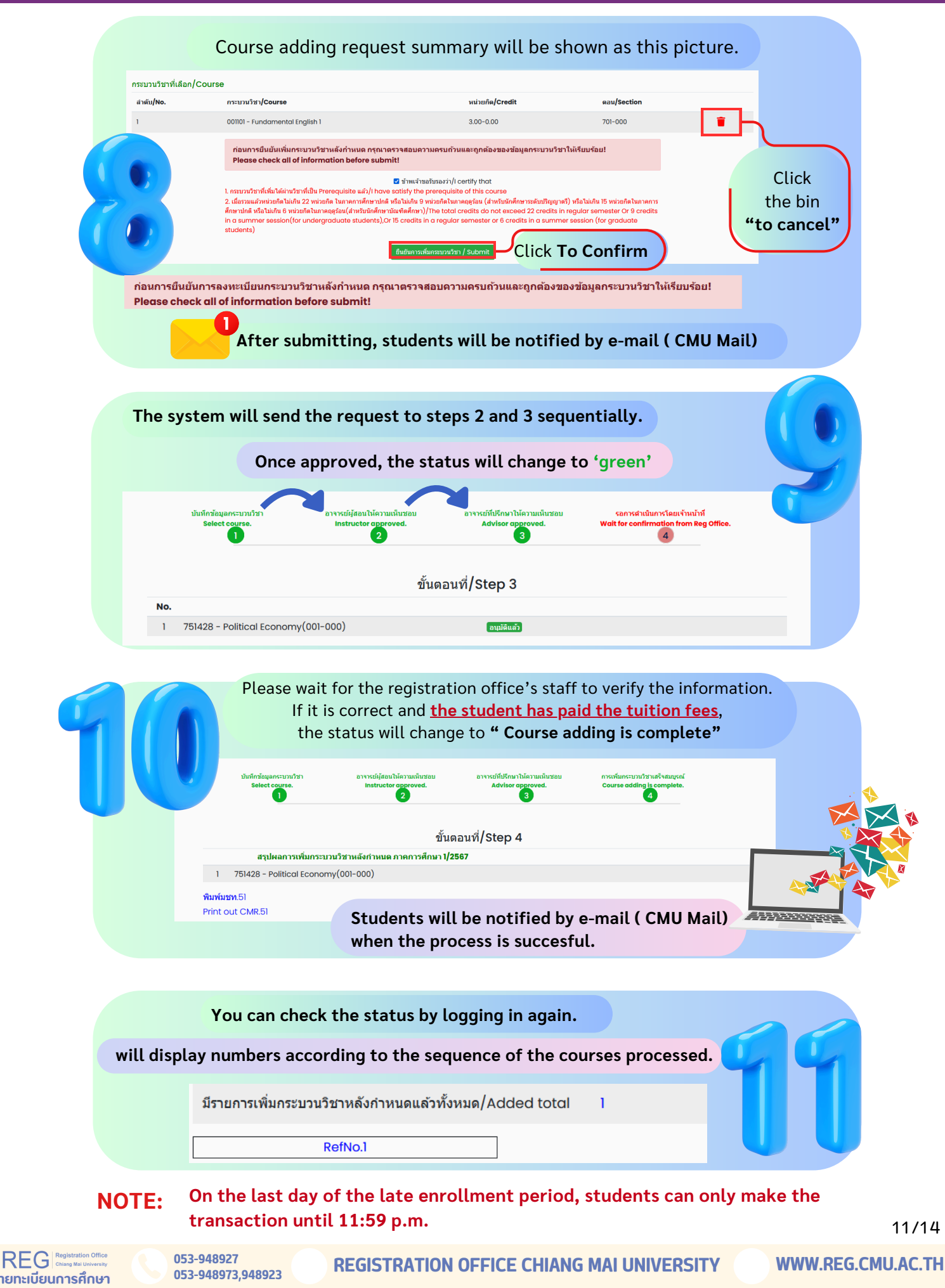

![](_page_11_Picture_0.jpeg)

![](_page_11_Picture_1.jpeg)

## **Section Changing**

3 APR 2025

### FOR STUDENTS OF ALL LEVELS

Register At

053-948973,948923

ายทะเบียนการศึกษา

The REG Website: https://www.reg.cmu.ac.th

![](_page_11_Picture_8.jpeg)

![](_page_11_Picture_9.jpeg)

WWW.REG.CMU.AC.TH

![](_page_12_Picture_0.jpeg)

### Late Section Changing

![](_page_12_Picture_2.jpeg)

|                              | Select the desired course to change t       | the section. |                       |
|------------------------------|---------------------------------------------|--------------|-----------------------|
| ระบวนวิชาที่ลงเ<br>สำคับ/No. | ะเบียน/Course 1-2567<br>กระบวนวิชา/CourseNo | way/Section  |                       |
| 1                            | 950701 - PUBLIC POLICY AND GOVERNANCE       | 701-000      | เลือกกระบวนวิชา/Click |
| 2                            | 950702 - ECONOMICS FOR POLICY ANALYSIS      | 701-000      | เลือกกระบวนวิชา/Click |
| 3                            | 950703 - RES DES & METOD FOR PP             | 701-000      | เลือกกระบวนวิชา/Click |
| 4                            | 950722 - GLO CLI POL & GOV                  | 701-000      | เลือกกระบวนวิชา/Click |
| 5                            | 950789 - SEL TOP IN PUB POL                 | 701-000      | เลือกกระบวนวิชา/Click |

![](_page_12_Figure_4.jpeg)

053-948973,948923

ฝ่ายทะเบียนการศึกษา

![](_page_13_Picture_0.jpeg)

### Late Section Changing

![](_page_13_Figure_2.jpeg)

![](_page_13_Figure_3.jpeg)

### **NOTE:** On the last day of the late enrollment period, students can only make the transaction until 11:59 p.m.

![](_page_13_Picture_6.jpeg)

053-948927 053-948973,948923

WWW.REG.CMU.AC.TH